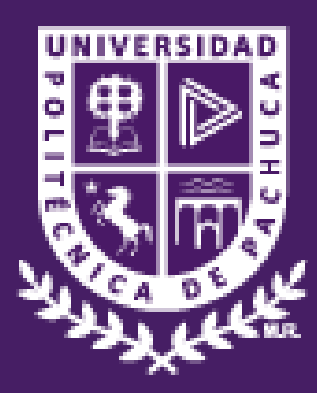

## DIRECCIÓN DE EDUCACIÓN A DISTANCIA

# Guía para el manejo del Aula Virtual

(Febrero 2017)

| ¿Cómo entrar al aula virtual?        | 2  |
|--------------------------------------|----|
| ¿Cómo salir del aula virtual?        | 3  |
| Actualizar perfil                    | 4  |
| Enviar mensajes instantáneos         | 7  |
| Revisar mensajes                     | 9  |
| Navegar por los contenidos del curso | 10 |
| Foros                                | 12 |
| Гагеа                                | 13 |
| Examen                               | 14 |
| Calendario                           | 15 |
| Revisar calificaciones               | 15 |

### Plataforma tecnológica de aprendizaje

#### ¿Cómo entrar al aula virtual?

Una vez que tengas a la mano el **nombre de usuario** y la **clave de acceso**, sigue las instrucciones.

1. Escribe la siguiente dirección en tu navegador web (Se recomienda utilizar Mozilla Firefox o Google Chrome) <u>http://adistancia.upp.edu.mx/online</u>

adistancia.upp.edu.mx/online/

2. Posicionándote en el menú principal, que se encuentra en la parte superior derecha de la página, da clic en el **botón "Ingresar".** 

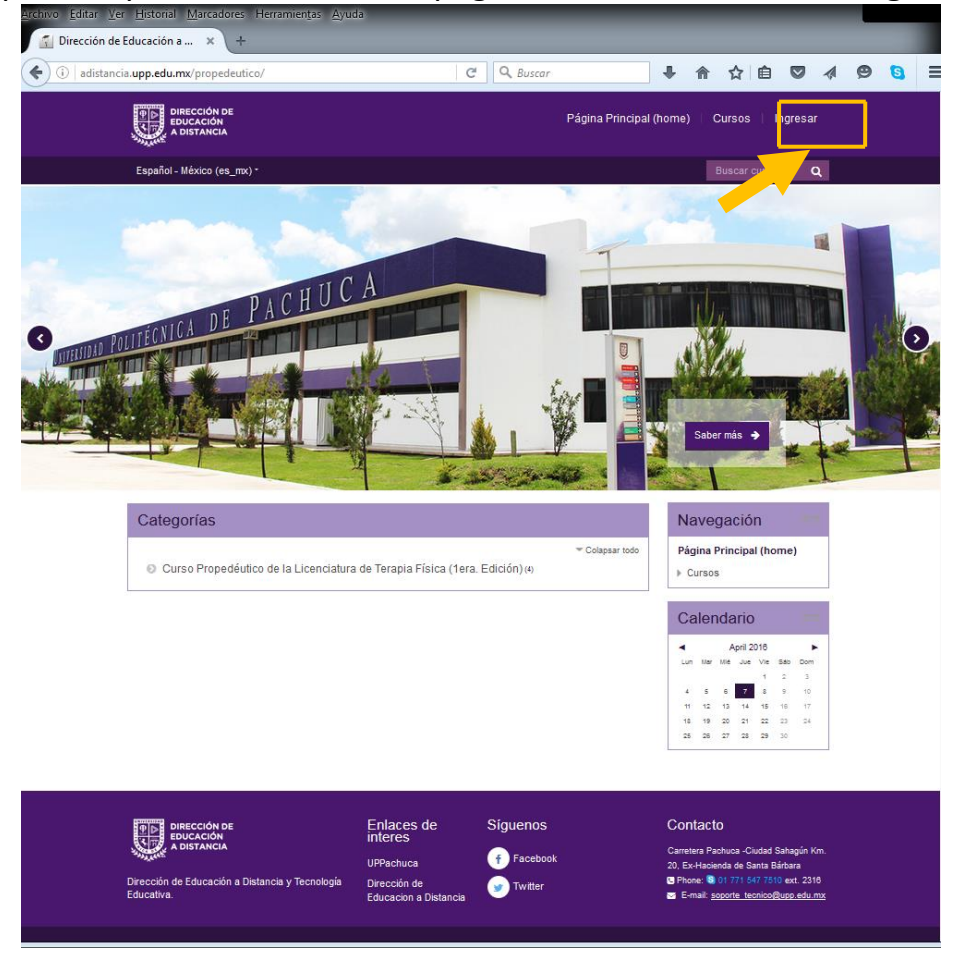

Imagen. Pantalla principal del Aula Virtual

3. Al aparecer la siguiente pantalla, escribe el nombre de usuario y clave de acceso, proporcionados por la Dirección de Educación a Distancia de la UPPachuca.

| DIRECCIÓN DE<br>EDUCACIÓN<br>A DISTANCIA                                                                  |                                                                             | Página Principal (home)                                                  | Cursos I Ingresar                                                                                                    |
|----------------------------------------------------------------------------------------------------|-----------------------------------------------------------------------------|--------------------------------------------------------------------------|----------------------------------------------------------------------------------------------------|
| Español - México (es_mx)*                                                                                 |                                                                             |                                                                          | Buscar cursos Q                                                                                                    |
| Ingresar a su<br>Nombre_de_usuari<br>Ingresar<br>2.01vidó su nombre<br>contrasefia?                       | u cuenta<br>o Contra<br>2  <br>de usuario o P Rev                           | seña                                                                     |                                                                                                    |
| DIRECCIÓN DE<br>EDUCACIÓN<br>A DISTANCIA<br>Dirección de Educación a Distancia y Tecnología<br>Educativa. | Enlaces de<br>interes<br>UPPachuca<br>Dirección de<br>Educacion a Distancia | Siguenos     Con          ←<br>←<br>→<br>Facebook       Carreb<br>20, Ex | tara Pachuca -Ciudad Sahagún Km.<br>∴Hacienda de Santa Bárbara<br>meate 10 1771 547 7510 ext. 2316<br>mail: <u>soporte teonico@lupp edu mx</u> |
|                                                                                                    | <b>n.</b> Pantalla de A                                                     | Acceso al Aula Virtual.                                                  |                                                                                                    |

**Sugerencia:** Se recomienda que guardes la dirección (http://adistancia.upp.edu.mx/online) en "Favoritos" y de esta manera tendrás guardado el enlace.

#### ¿Cómo salir del aula virtual?

1. Posiciónate en el menú que se encuentra en la parte superior derecha de la página y da clic sobre tu nombre, se desplegara un submenú, ahora selecciona la opción de "Salir".

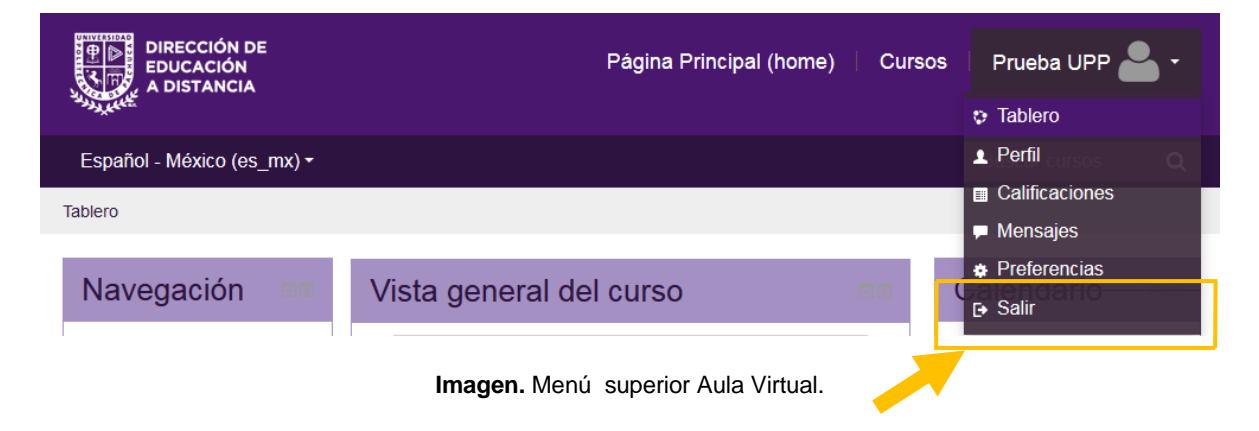

#### Actualizar perfil

Una vez dentro de tu sesión, debes editar tu información con el propósito de que tus compañeros y docente conozcan tus intereses y gustos.

1. Posiciónate en el menú que se encuentra en la parte superior derecha de la página y da clic sobre tu nombre, se desplegará un submenú, selecciona la opción de "**Perfil**".

| DIRECCIÓN DE<br>EDUCACIÓN<br>A DISTANCIA | Página Principal (home) | Cursos | Prueba UPP 📥 🗸 |  |  |  |
|------------------------------------------|-------------------------|--------|----------------|--|--|--|
| - ALANE                                  |                         |        | Tablero        |  |  |  |
| Español - México (es_mx) ▼               |                         |        | L Perfil       |  |  |  |
| Tablero                                  |                         |        | Calificaciones |  |  |  |
|                                          |                         |        | 🗭 Mensajes     |  |  |  |
| Neveresián —                             |                         |        | Preferencias   |  |  |  |
| Navegación 🖻                             | Vista general del curso |        | [→ Salir       |  |  |  |
| Imagan Manú superior Aulo Vírtuel        |                         |        |                |  |  |  |

Imagen. Menú superior Aula Virtual.

 Aparecerá la siguiente pantalla con la información registrada en tu perfil (País y ciudad); para modificarla da clic en el enlace "Editar perfil"

| DIRECCIÓN DE<br>EDUCACIÓN<br>A DISTANCIA                                                                       |                                                                                                    | Página Pri                           | ncipal (home) 🕴 Cursc                                                                                                    | os 🕴 Prueba UPP 📥 -                                |
|----------------------------------------------------------------------------------------------------|----------------------------------------------------------------------------------------------------|--------------------------------------|----------------------------------------------------------------------------------------------------|----------------------------------------------------|
| Español - México (es_mx) -                                                                                     |                                                                                                    |                                      |                                                                                                    | Buscar cursos Q                                    |
| Tablero » Perfil                                                                                               |                                                                                                    | REINICIAR PÁGINA                     | A VERSIÓN POR DEFECTO                                                                                                    | PERSONALIZAR ESTA PÁGINA                           |
| Navegación         Tablero         = Inicio (hogar) del sitio         > Páginas del sitio         > Mis cursos | Detalles de usuario Pais México Ciudad Pachuca Detalles del curso Perfiles de curso Módulo 1- Anatomía y fisiología Módulo 2- Introducción a la terapia | Editar perfil                        | Misceláneos<br>Entradas del blog<br>Mensajes en foros<br>Discusiones del foro<br>Reportes<br>Sesiones del navegador<br>Actividad de ingresos<br>Primer acceso al sitto<br>Wednesday, 30 de March<br>horas)<br>Úttimo acceso al sitto<br>Thursday, 7 de April de 20 | .de 2016, 22:53 (7 días 14<br>016, 13:53 (ahora)   |
| DIRECCIÓN DE<br>EDUCACIÓN<br>A DISTANCIA<br>Dirección de Educación a Distancia y Te<br>Educativa.              | Enlaces de<br>interes<br>UPPachuca<br>cnología Dirección de<br>Educacion a Distanci                                                                     | Síguenos<br>(† Facebook<br>y Twitter | Cor<br>care<br>20. ⊨<br>© Phc<br>≌ E-                                                                                                    | ntacto<br>tera Pachuca -Cludad Sahagún Km.<br><br> |

Imagen. Pantalla de la información del Perfil del usuario.

En la sección "**General**" busca el campo de "**Descripción**" y coloca un párrafo con una pequeña presentación para tus compañeros y docente, ésta puede incluir datos como (procedencia, intereses, razones por las que te inscribiste al curso, etc.)

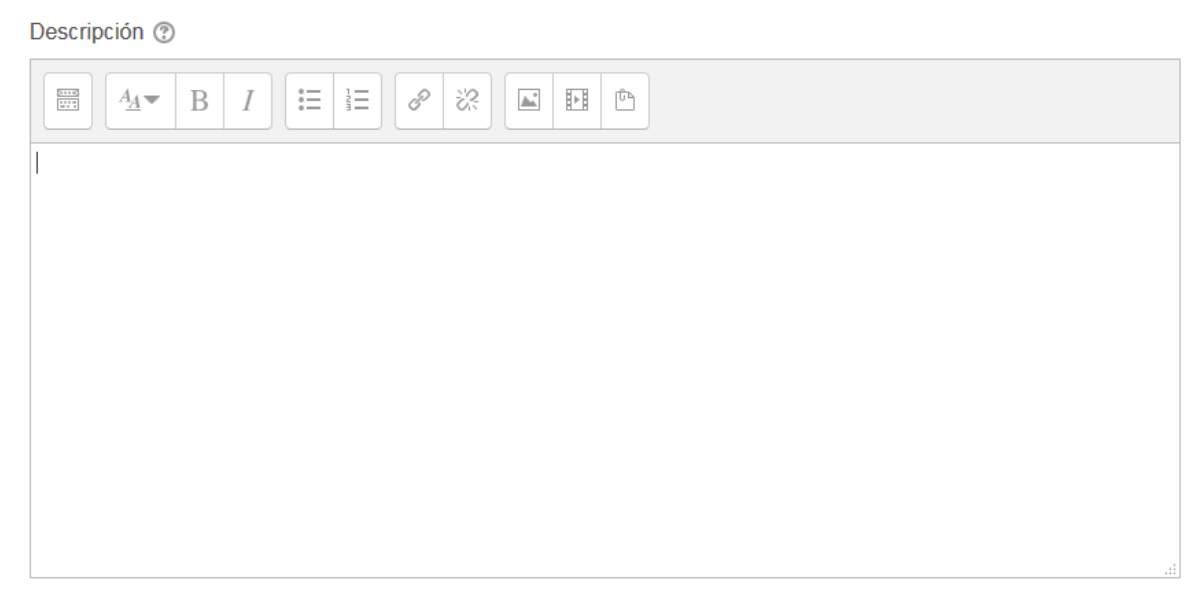

Imagen. Pantalla para la presentación del usuario.

#### Subir fotografía de Perfil

Sube a la plataforma tu fotografía para que tus compañeros de grupo te conozcan:

Busca la sección de "**Imagen del usuario**", da clic en el icono selecciona tu foto y da clic en el botón "**Subir este archivo**", otra forma de subir tu fotografía es arrastrar el archivo a la sección indicada.

**Importante:** La fotografía debe mostrar tu rostro, el formato debe ser formato .*jpg* y de un tamaño mínimo de 2 cm. x 2 cm.

Imagen del usuario

Imagen actual

Ninguno(a)

Imagen nueva 🕐

| Tamaño máximo para archivos nuevos: 2MB.          | anex | (os r | náxi | imos: 1 |
|---------------------------------------------------|------|-------|------|---------|
|                                                   | 88   |       |      | 1       |
| > 🧰 Archivos                                      |      |       |      |         |
| 1                                                 |      |       |      | 1       |
|                                                   |      |       |      |         |
|                                                   |      |       |      |         |
| Arrastre y suelte los archivos aquí para subirlos |      |       |      | ÷       |
| l                                                 |      |       |      |         |

Imagen. Pantalla para subir una fotografía.

También puedes agregar palabras clave de tus intereses escribiéndolas en la sección de "**Intereses**".

| Intereses              |  |  |  |
|------------------------|--|--|--|
|                        |  |  |  |
| Lista de intereses 🕐   |  |  |  |
| × educacion × cursos   |  |  |  |
| Escribir marcas (tags) |  |  |  |

Para guardar los cambios, da clic en el botón "Actualizar información personal" que se encuentra al final de la página web. Si no lo haces, no se actualizará tu información.

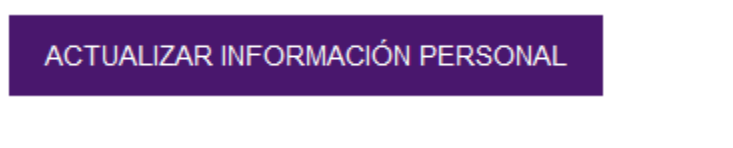

3. Una vez guardada la información aparecerá la siguiente pantalla con la información actualizada.

| DIRECCIÓN DE<br>EDUCACIÓN<br>A DISTANCIA                                                                                                    |                                                                                          | Página Pri       | ncipal (home) 👘                                                                                                    | Cursos Maria Lopez 🗟 🔹                                                                                           |
|----------------------------------------------------------------------------------------------------|------------------------------------------------------------------------------------------|------------------|----------------------------------------------------------------------------------------------------|----------------------------------------------------------------------------------------------------|
| Español - México (es_mx) ▼                                                                                                    |                                                                                          |                  |                                                                                                    | Buscar cursos Q                                                                                                  |
| Tablero » Perfil                                                                                                    |                                                                                          | REINICIAR PÁGINA | A VERSIÓN POR DEFE                                                                                                    | ECTO PERSONALIZAR ESTA PÁGINA                                                                                    |
| Navegación Texto de pre                                                                                                    | esentación.                                                                              |                  |                                                                                                    |                                                                                                    |
| Tablero     Detallet       = Inicio (hogar) del sitio     País       > Páginas del sitio     México       > Mis cursos     Ciudad       Pachuc     Interese       educac     Interese | s de usuario<br>a<br>is<br>ion, cursos                                                   | Editar perfil    | Misceláneos<br>Entradas del blog<br>Mensajes en foros<br>Discusiones del foro<br>Reportes<br>Sesiones del navega<br>Actividad de ing | ador<br>gresos                                                                                                   |
| Detalle:<br>Perfiles<br>Módulo<br>Módulo                                                                                                    | s del curso<br>de curso<br>1 Anatomía y fisiología<br>2 Introducción a la terapia física | 1                | Primer acceso al s<br>Wednesday, 30 de<br>horas)<br>Último acceso al s<br>Thursday, 7 de Ap                                          | sitio<br>e March de 2016, 22:53 (7 dias 15<br>sitio<br>rril de 2016, 15:01 (ahora)                               |
| DIRECCIÓN DE<br>EDUCACIÓN<br>A DISTANCIA                                                                                                    | Enlaces de<br>interes                                                                    | Síguenos         |                                                                                                    | Contacto<br>Carretera Pachuca -Ciudad Sahagún Km.                                                                |
| Dirección de Educación a Distancia y Tecnología<br>Educativa.                                                                                                    | UPPachuca<br>Dirección de<br>Educacion a Distancia                                       | Twitter          |                                                                                                    | 20, Ex-Hacienda de Santa Bárbara<br>Phone: 01771 547 7510 ext. 2316<br>E-mail: <u>soporte_tecnico@upp.edu.mx</u> |

Imagen. Pantalla de Perfil del usuario.

#### Enviar mensajes instantáneos

1. Posiciónate en el menú que se encuentra en la parte superior derecha de la página y da clic sobre tu nombre, se desplegara un submenú, selecciona la opción de "**Mensajes**".

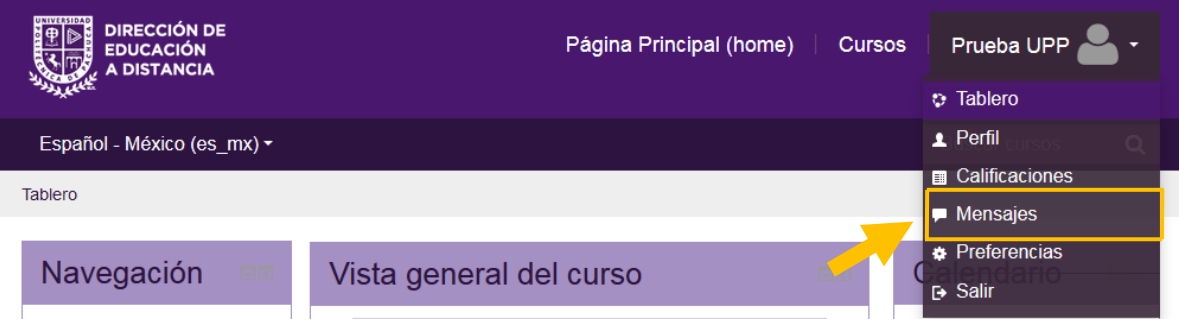

Imagen. Menú superior Aula Virtual.

2. En la pantalla aparecerán notificaciones de mensajes que no has revisado; si fuera el caso puedes agregar a los usuarios como contactos.

|                       | Página Principal (home)            | Cursos   Maria Lop                                                                            | ez 🙎 -                                                                                                    |
|-----------------------|------------------------------------|-----------------------------------------------------------------------------------------------|----------------------------------------------------------------------------------------------------|
|                       |                                    | Buscar curso                                                                                  | os <b>Q</b>                                                                                                    |
|                       |                                    |                                                                                               |                                                                                                    |
|                       | Navegación mensaje:<br>Contactos   |                                                                                               |                                                                                                    |
| -f                    | Contactos fuera de línea (1)       |                                                                                               |                                                                                                    |
|                       | BUSCAR PERSONAS Y MENSAJES Avanzad | la                                                                                            |                                                                                                    |
|                       |                                    |                                                                                               |                                                                                                    |
| Enlaces de<br>interes | Síguenos                           | Contacto<br>Carretera Pachuca -Cludar                                                         | d Sahagún Km.                                                                                                    |
|                       | ofesor UPPachuca                   | Navegación menseje:<br>Contactos<br>Ofesor UPPachuca<br>BUSCAR PERSONAS Y MENSAJES<br>Avanzar | Navegación mensaje:<br>Contactos<br>Contactos ()<br>Contactos fuera de linea (1)<br>ofesor UPPachuca<br>BUSCAR PERSONAS Y MENSAJES<br>Avanzada |

Imagen. Pantalla de mensajes.

 Puedes realizar búsquedas de usuarios o mensajes colocando el nombre del contacto en la caja de texto y después dar clic en el botón "Buscar personas y mensajes"

| DIRECCIÓN DE<br>EDUCACIÓN<br>A DISTANCIA                                                       |                                          |                                                                           |                  | Página Principal (h                                       | ome)         | Cursos                                                   | Maria Lopez                                                                                | •                                              |
|------------------------------------------------------------------------------------------------|------------------------------------------|---------------------------------------------------------------------------|------------------|-----------------------------------------------------------|--------------|----------------------------------------------------------|--------------------------------------------------------------------------------------------|------------------------------------------------|
| Español - México (es_mx) ◄                                                                     |                                          |                                                                           |                  |                                                           |              |                                                          | Buscar cursos                                                                              | Q                                              |
| Tablero » Mensajes                                                                             |                                          |                                                                           |                  |                                                           |              |                                                          |                                                                                            |                                                |
| Navegación Tablero Inicio (hogar) del sitio                                                    | Profesor                                 | UPPachuca                                                                 | Cor              | Navegación mensaje:<br>ntactos<br>ontactos fuera de línea | <b>•</b> (1) |                                                          |                                                                                            |                                                |
| Páginas del sitio     Mis cursos                                                               | profesor<br>1 usuarios<br>2<br>0 mensaje | encontrados<br>Profesor UPPachuca<br>s encontrados                        | BUSCAR P         | ERSONAS Y MENSAJES                                        | Avanzada     |                                                          |                                                                                            |                                                |
| DIRECCIÓN DE<br>EDUCACIÓN<br>A DISTANCIA<br>Dirección de Educación a Distancia y<br>Educativa. | Tecnología                               | Enlaces de<br>interes<br>UPPachuca<br>Dirección de<br>Educacion a Distand | Sígu<br>f<br>.ia | <b>IENOS</b><br>Facebook<br>Twitter                       |              | Contac<br>Carretera P<br>20, Ex-Hac<br>Phone:<br>E-mail: | Pachuca -Ciudad Sah<br>eenda de Santa Bárba<br>Si 01 771 547 7510 e<br>soporte_tecnico@upr | agún Km.<br>Ira<br>xt. 2316<br><u>5.edu.mx</u> |
|                                                                                                | l a                                      | Dent                                                                      |                  |                                                           |              |                                                          |                                                                                            |                                                |

Imagen. Pantalla de mensajes.

 Para escribir un mensaje da clic en el icono En el cuadro de texto que aparece, escribe el mensaje. Finalmente da clic en el botón "Enviar mensaje".

| Dirección de<br>EDUCACIÓN<br>A DISTANCIA     |                       |         | Página Prir               | ncipal (home) 🕴 Cursos                                         | Maria Lopez   | 2 - |
|----------------------------------------------|-----------------------|---------|---------------------------|----------------------------------------------------------------|---------------|-----|
| Español - México (es_mx) -                   |                       |         |                           |                                                                | Buscar cursos | Q   |
| ablero » Mensajes » Profesor UPPachuo        | a                     |         |                           |                                                                |               |     |
| Navegación 💷                                 |                       |         | Navegación r<br>Contactos | nensaje:                                                       |               |     |
| Tablero                                      | Refesor UPPachuca     |         | Contactos fuera           | de línea (1)                                                   |               | XOF |
| <ul> <li>Inicio (hogar) del sitio</li> </ul> | _                     |         |                           |                                                                |               |     |
| Páginas del sitio                            |                       | (       | -                         |                                                                |               |     |
|                                              |                       | Maria   | a Lopez                   | Profesor UPPachuca<br>Eliminar contacto   Bloquear<br>contacto |               |     |
|                                              |                       |         | lodos los mensajes   r    | mensajes recientes                                             |               |     |
|                                              |                       |         | Tuesday, 5 de /           | April de 2016                                                  |               |     |
|                                              | <i>11:38</i> : Hola 1 |         |                           | 11:39: hola prueba                                             |               |     |
|                                              |                       | Mensaje | Texto del mensaje         |                                                                |               |     |
|                                              |                       |         |                           | ENVIAR MENSAJE                                                 |               |     |

Imagen. Pantalla de envió de mensajes.

Iconos de mensajes:

Agrega un contacto.

Bloquea un contacto.

Π.

0

+

Envía un mensaje.

#### **Revisar mensajes**

Cuando inicies sesión, aparecerá la notificación en la parte superior derecha de que has recibido un mensaje; para revisarlo puedes hacer clic en el enlace "Ir a mensajes".

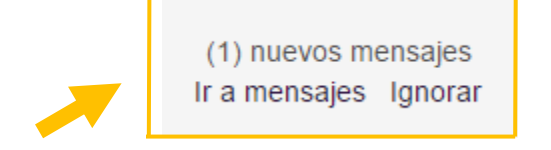

Imagen. Pantalla de notificación de mensajes.

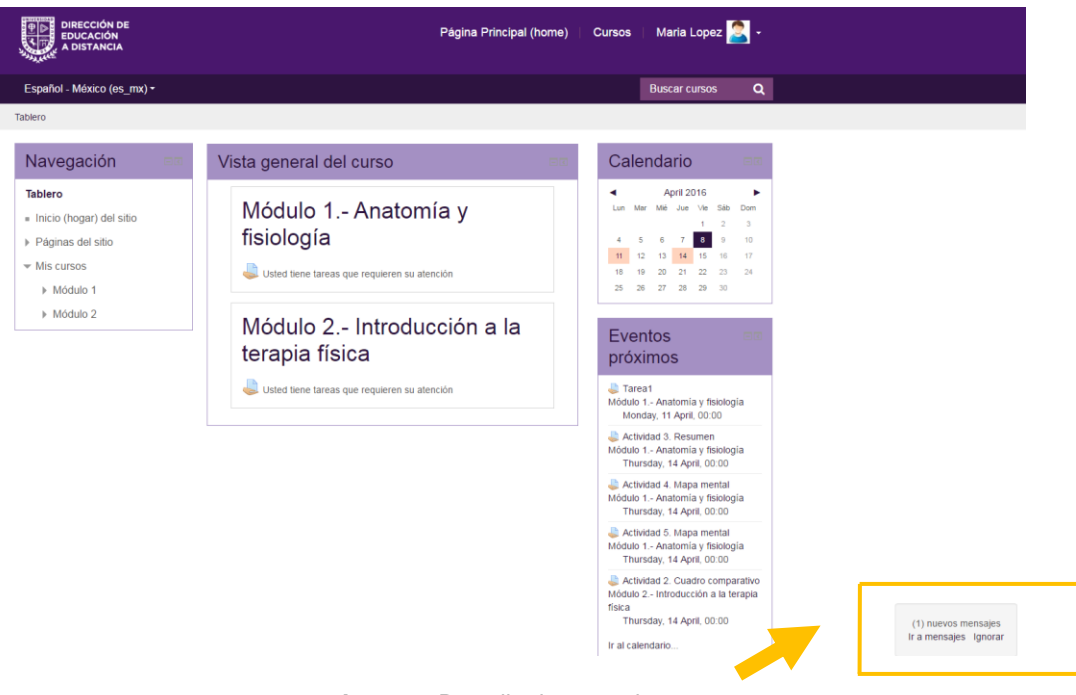

Imagen. Pantalla de mensajes.

#### Navegar por los contenidos del curso

Cuando inicies sesión, aparecerá en la pantalla principal el contenido del curso al que estás inscrito; para acceder a éstos solo da clic en el nombre del módulo.

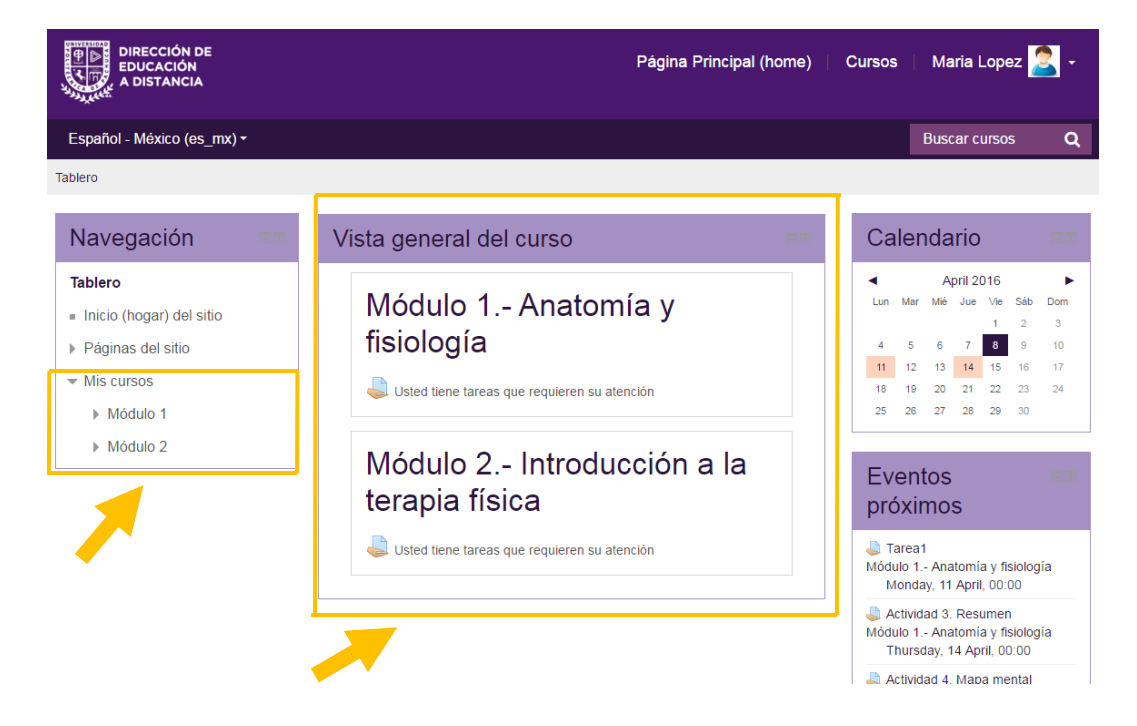

#### Imagen. Pantalla de navegación de cursos.

#### Se desplegaran los contenidos del curso o módulo seleccionado.

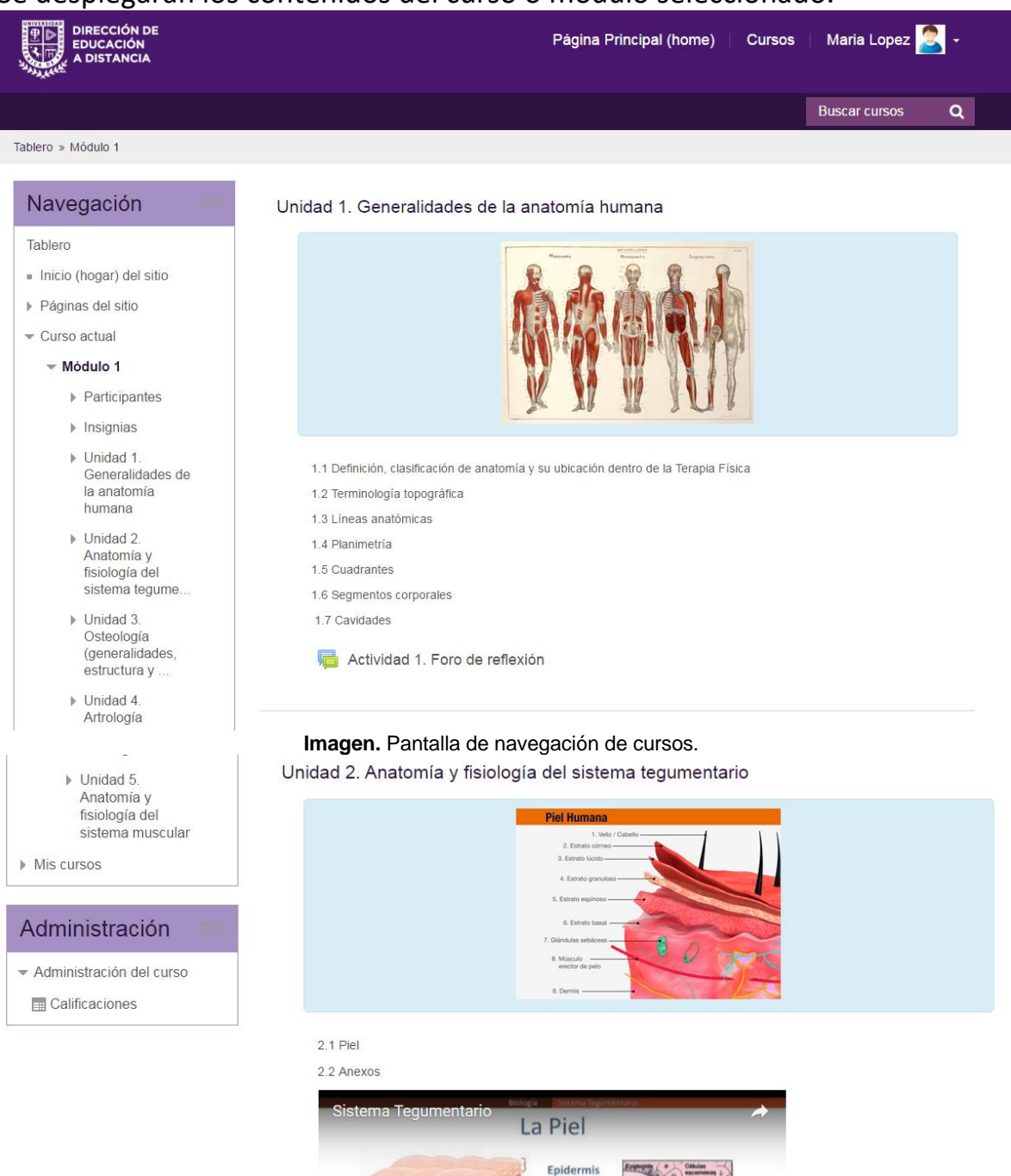

Hipodermis

Imagen. Pantalla de navegación de cursos.

Yo estudio

puntaje nacional.cl Los contenidos del curso se encuentran compuestos por varios recursos como los que se muestran en la imagen:

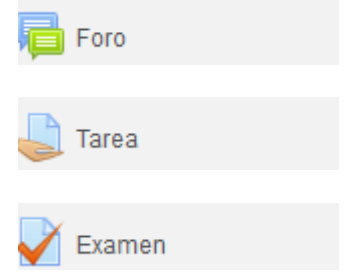

Puedes acceder a cada uno de los recursos haciendo clic en el icono.

#### Foros

Para participar en los foros y compartir puntos de vista o dudas sobre un tema, da clic en el icono aque se encuentra dentro de los contenidos del curso; se abrirá la siguiente pantalla con las instrucciones de la actividad.

|                                                                              | Página Principal (home)   Cursos   Maria Lopez 🚬 -                                                                                                    |
|------------------------------------------------------------------------------|----------------------------------------------------------------------------------------------------|
| Español - México (es_mx) -                                                   | Buscar cursos Q                                                                                                    |
| Tablero » Módulo 2 » Unidad 1. Generalid                                     | ades de terapia física » Actividad 1. Mi concepto de Terapia física     BUSCAR EN FOROS                                                                                                    |
| Navegación 🔤                                                                 | Actividad 1. Mi concepto de Terapia física                                                                                                    |
| Tablero                                                                      | ¿Cuál es tu propio concepto acerca de la rehabilitación, minusvalía, discapacidad, anomalía, deterioro y terapia física?                                                                                                    |
| <ul> <li>Inicio (hogar) del sitio</li> </ul>                                 | Propósito:                                                                                                    |
| Páginas del sitio                                                            | Compartir reflexiones en el foro acerca de lo que para cada uno representa los conceptos que se estudiaron en clase – y la<br>perspectiva de los compañeros acerca de cómo fue evolucionado y cuál es la importancia que tiene en el ámbito de la salud.                                                                                                    |
|                                                                              | Para ello debes realizar lo siguiente:                                                                                                    |
| <ul> <li>✓ Módulo 2</li> <li>▶ Participantes</li> <li>▶ Insignias</li> </ul> | <ul> <li>Ingresar al foro de discusión y colocar tu aportación sobre los conceptos antes mencionados.</li> <li>Revisa los comentarios de tus compañeros. Elabora tu propia definición, con apoyo de sus aportaciones.</li> <li>Integra un resumen de una cuartilla, envía a tu docente en el área de tarea para que te realice la evaluación, el archivo debe ser guardado con el número de grupo en el que se te ha asignado en la inscripción, tú nombre, y numero de actividad de la forma siguiente GPOx_A2JuanNava.docx. (Ejemplo)</li> </ul> |
| <ul> <li>Unidad 1.<br/>Generalidades de<br/>terapia física</li> </ul>        | Nota: Coloca en el documento nombre completo, datos de la actividad y fecha, es preciso destacar que para toda actividad tendrás<br>un tiempo límite para poder enviarla.                                                                                                    |
| ➡ Actividad 1. Mi<br>concepto de<br>Terapia física                           | Grupos separados: Grupo_1<br>AÑADIR UN NUEVO TÓPICO/TEMA DE DISCUSIÓN AQUÍ                                                                                                    |
|                                                                              | Imagen. Pantalla de participación en foros                                                                                                    |

Para participar da clic en el botón Añadir un NUEVO TÓPICO/TEMA DE DISCUSIÓN AQUÍ y contesta los campos requeridos: asunto, mensaje, etc. En caso de ser necesario también puedes adjuntar archivos que no excedan los 8 MB; finalmente da

clic en el botón ENMAR AL FORO para que tu docente pueda evaluar tu aportación.

| Asunto*                                            | Nombre de la actividad                                                    |
|----------------------------------------------------|---------------------------------------------------------------------------|
| Mensajo+                                           | ESCRIBE TU APORTACIÓN<br>EN ESTE ESPACIO                                  |
| Suscripción a discusión (†)<br>Archivo adjunto (†) | ≥<br>Tamata naione para antives nueves. IMB, anness misores: 1            |
| Grupo                                              | Anstra y seeke is antives agul pers subres Grupo_1 EMMAR AL FORD CANCELAR |
| Imagen.                                            | Pantalla de participación en foros                                        |

#### Tarea

El icono correspondiente a la actividad de tarea es

Da clic en el icono para revisar las instrucciones y sube tu archivo apegándote a los lineamientos que se indiquen; posteriormente da clic en el boton ANADIR ENMO

| DIRECCIÓN DE<br>EDUCACIÓN<br>A DISTANCIA                                                             |                                          | Página Principal (home) Cursos       | Maria Lopez 🎽 | 2. |
|----------------------------------------------------------------------------------------------------|------------------------------------------|--------------------------------------|---------------|----|
|                                                                                                    |                                          |                                      | Buscar cursos | Q  |
| Tablero » Módulo 1 » Unidad 3. Osteologi                                                             | a (generalidades, estructura y » Activid | lad 3. Resumen                       |               |    |
| Navegación 💷                                                                                         | Actividad 3. Res                         | umen                                 |               |    |
| Tablero                                                                                              | Lineamientos de entrega de actividad.    |                                      |               |    |
| <ul> <li>Inicio (hogar) del sitio</li> </ul>                                                         | Estatus de la entrega                    | I                                    |               |    |
| Páginas del sitio                                                                                    | -                                        |                                      |               |    |
| <ul> <li>Curso actual</li> </ul>                                                                     | Estatus de la entrega                    | Sin intento                          |               |    |
| ✓ Módulo 1                                                                                           | Estatus de calificación                  | No calificado                        |               |    |
| <ul> <li>Participantes</li> <li>Insignias</li> </ul>                                                 | Fecha de entrega                         | Tuesday, 19 de April de 2016, 00:00  |               |    |
| <ul> <li>Unidad 1.</li> </ul>                                                                        | Tiempo restante                          | 4 dias 11 horas                      |               |    |
| Generalidades de<br>la anatomía<br>humana<br>> Unidad a<br>Anatomí<br>francara de,<br>sistema tegume | Última modificación                      | Thursday, 14 de April de 2016, 12:24 |               |    |
|                                                                                                    | Comentarios al envio                     | ▶ Comentarios (0)<br>AÑADIR ENVÍO    |               |    |

Imagen. Pantalla de envió de tareas

Al aparecer la siguiente pantalla solo arrastra tu archivo a la sección indicada.

|                                                                                                    |                                       | Página Principal (home) 🛛 Cursos 👘 Maria Lopez <u>≳</u> -  |  |  |  |  |
|----------------------------------------------------------------------------------------------------|---------------------------------------|------------------------------------------------------------|--|--|--|--|
|                                                                                                    |                                       | Buscar cursos Q                                            |  |  |  |  |
| Tablero » Módulo 1 » Unidad 3. Osteología (generalidades, estructura y » Actividad 3. Resumen » Editar envío |                                       |                                                            |  |  |  |  |
| Navegación 💷                                                                                                 | Actividad 3. Resu                     | imen                                                       |  |  |  |  |
| Tablero                                                                                                    | Lineamientos de entrega de actividad. |                                                            |  |  |  |  |
| Inicio (hogar) del sitio                                                                                     | Envíos de archivo                     | Tamaño máximo para archivos nuevos: 1MB, anexos máximos: 1 |  |  |  |  |
| Páginas del sitio                                                                                            |                                       |                                                            |  |  |  |  |
| <ul> <li>Curso actual</li> </ul>                                                                             |                                       |                                                            |  |  |  |  |
| Módulo 1                                                                                                    |                                       |                                                            |  |  |  |  |
| Participantes                                                                                                |                                       | <b>~</b>                                                   |  |  |  |  |
| Insignias                                                                                                    |                                       | Arrastre y suelte los archivos aquí para subirlos          |  |  |  |  |
| Unidad 1.<br>Concralidados do                                                                                |                                       |                                                            |  |  |  |  |
| la anatomía                                                                                                  |                                       |                                                            |  |  |  |  |
| humana                                                                                                    | L                                     | GUARDAR CAMBIOS CANCELAR                                   |  |  |  |  |
| Imagen. Pantalla de envió de tareas                                                                          |                                       |                                                            |  |  |  |  |

Finalmente da clic en el boton GUARDAR CAMBIOS

Espera a que tu actividad sea revisada por tu docente para recibir la retroalimentación de tu trabajo.

#### Examen

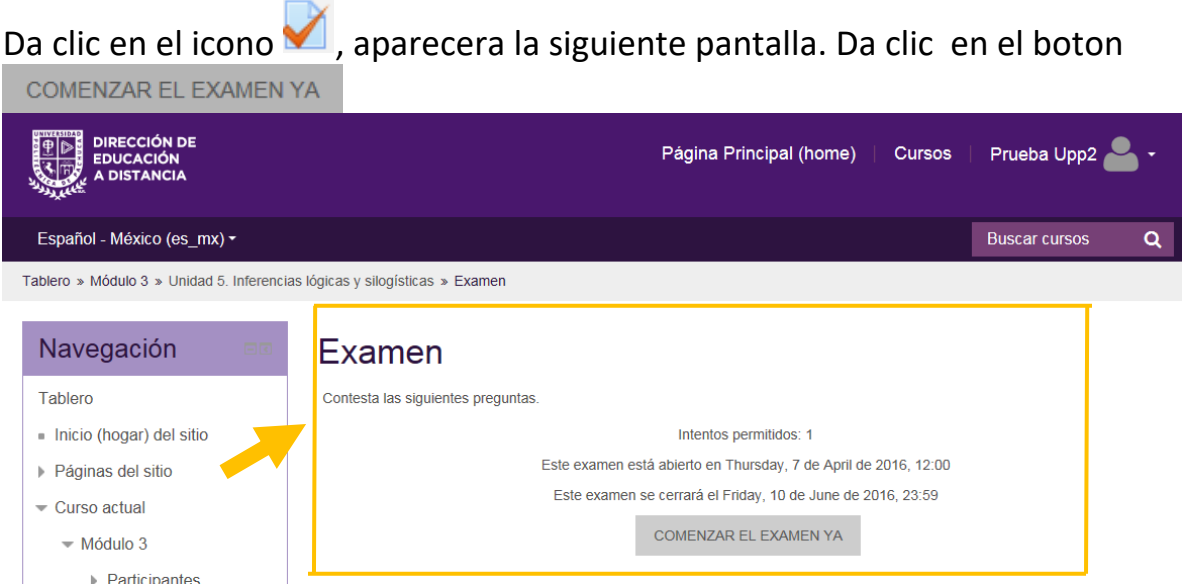

Imagen. Pantalla de Examen

| Después da clic en e | l botón                                                                                                    | INICIAR INTENTO |          |  |
|----------------------|----------------------------------------------------------------------------------------------------|-----------------|----------|--|
|                      | Confirmación                                                                                                    |                 |          |  |
|                      | Se ha establecido un límite de 1 intentos para<br>resolver el examen. Está a punto de comenzar<br>un nuevo intento. ¿Desea continuar? |                 |          |  |
|                      | INICIA                                                                                                    | R INTENTO       | CANCELAR |  |
|                      |                                                                                                    |                 |          |  |

Imagen. Mensaje de confirmación de inicio de intento del Examen

Ahora aparecerá la pantalla con las preguntas del examen, solo selecciona la

respuesta correcta y da clic en el botón SIGUIENTE

#### Calendario

El calendario indica, la fecha límite para subir tareas o actividades.

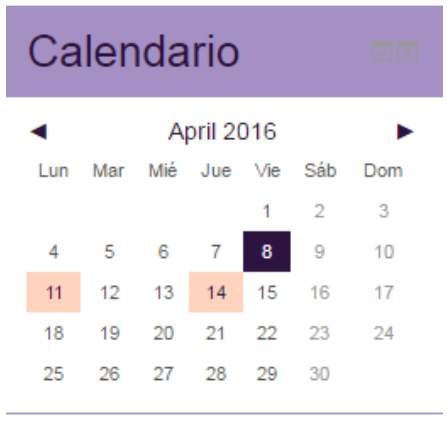

Imagen. Calendario de actividades.

#### **Revisar calificaciones**

Una vez dentro de algun módulo (curso) puedes revisar tu avance en el menu "Administración" en la opción de "calificaciones".

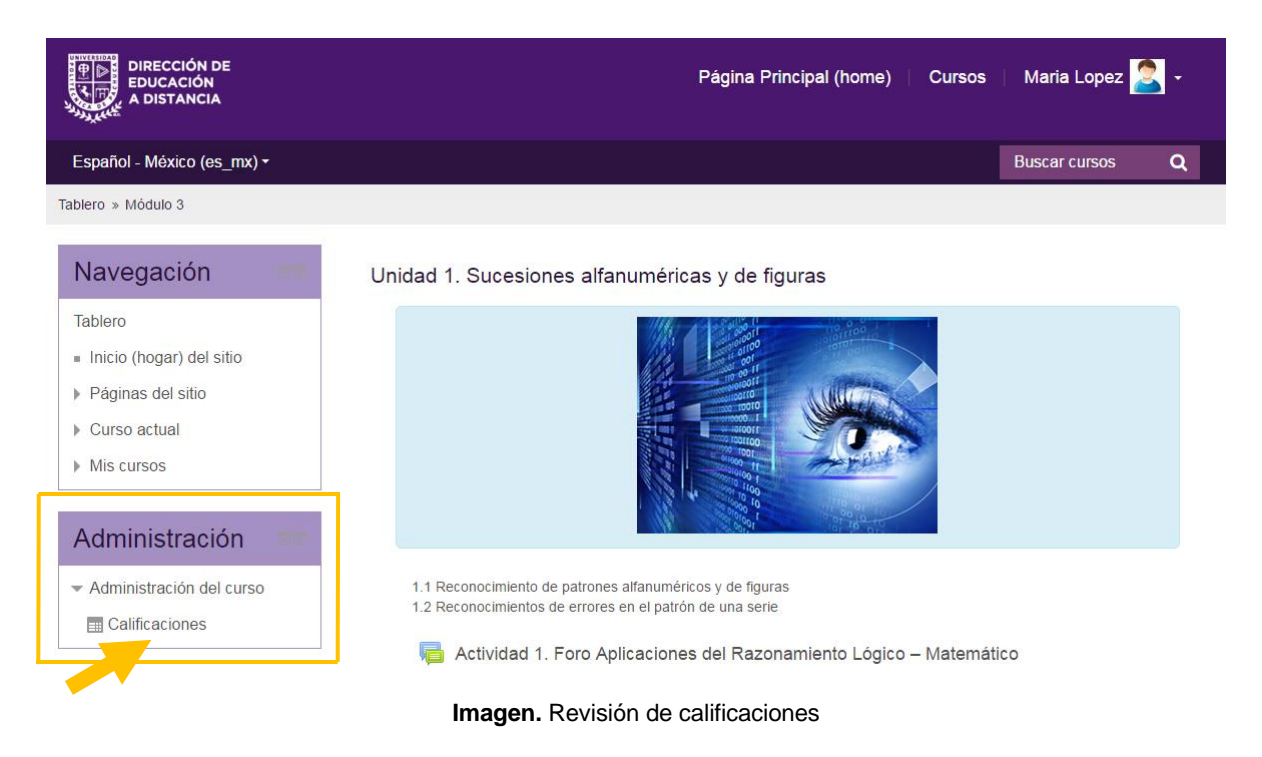

Se mostrará una pantalla con el historial de las actividades evaluadas del curso y el promedio final (una vez que se hayan entregado todas las actividades).

|                                                                      | Página Principal (home)   Cura                                                  | sos   Maria Lo | opez <u>2</u> - |
|----------------------------------------------------------------------|---------------------------------------------------------------------------------|----------------|-----------------|
| Español - México (es_mx) -                                           |                                                                                 | Buscar cu      | rsos <b>Q</b>   |
| Tablero » Módulo 3 » Administración de c                             | alificaciones » Reporte de usuario                                              |                |                 |
| Navegación 💷                                                         | Reporte de usuario                                                              |                |                 |
| Tablero                                                              | Reporte de usuario - Maria Lopez                                                |                |                 |
| <ul> <li>Inicio (hogar) del sitio</li> </ul>                         | · ·                                                                             |                |                 |
| Páginas del sitio                                                    | Ítem de calificación                                                            | Calificación   | Rango           |
|                                                                      |                                                                                 |                |                 |
| Módulo 3                                                             | Módulo 3 Razonamiento Lógico - Matemático                                       |                |                 |
| Participantes                                                        | 💐 Actividad 2. Cuestionario Aplicación de operaciones aritméticas y algebraicas | 10.00          | 0–10            |
| Insignias                                                            | 🜷 Actividad 3. Problema Figuras u objetos desde distintos planos o perspectivas | 10.00          | 0–10            |
| <ul> <li>Unidad 1.<br/>Sucesiones<br/>alfanuméricas y</li> </ul>     | Actividad 4. Problema Figuras u objetos desde distintos planos o perspectivas   | 10.00          | 0–10            |
| de figuras                                                           | 👃 Actividad 5. Problema Figuras u objetos desde distintos planos o perspectivas | 10.00          | 0–10            |
| <ul> <li>Unidad 2.</li> <li>Planteamiento y resolución de</li> </ul> | 🔁 Actividad 1. Foro Aplicaciones del Razonamiento Lógico – Matemático           | 10.00          | 0–10            |
| problemas                                                            | Z Examen                                                                        | 9.33           | 0–10            |
| <ul> <li>Unidad 3.</li> <li>Percepción<br/>espacial</li> </ul>       | 🔚 Total del curso                                                               | 9.89           | 0-60            |

Imagen. Revisión de calificaciones

Para cualquier duda sobre el funcionamiento de la Plataforma, puedes escribir un correo a <u>soporte\_tecnico@upp.edu.mx</u>